## HOW TO DO THE ONLINE ACTIVITY

1<sup>st</sup>. Go to the following link. (Pinchar en el siguiente link o copiar en la barra del navegador).

https://www.liveworksheets.com/worksheets/en/English\_as\_a\_Second\_Lan guage\_(ESL)/Present\_perfect/Present\_perfect\_dd18454ej

 $2^{nd}$ . Do the online activity. (Hacer la actividad online).

Activity 1. Drag the mouse and put the past participle form next to the infinitive. (Tenéis que arrastrar con el ratón la forma del participio al lado de cada inifinitivo).

| be    | written | choose | seen   |
|-------|---------|--------|--------|
| bring | eaten   | read   | sent   |
| do    | given   | see    | been   |
| eat   | read    | send   | Chosen |
| find  | brought | sleep  | found  |
| give  | done    | write  | slept  |

Activity 2. Complete the sentences with the present perfect form of the verbs in bold. (Completar las oraciones con la forma del presente perfecto de los verbos en negrita). Watch out! You may have to write some negative and interrogative sentences. (¡Atención! Puede que tengáis que escribir algunas en negativa e interrogativa)

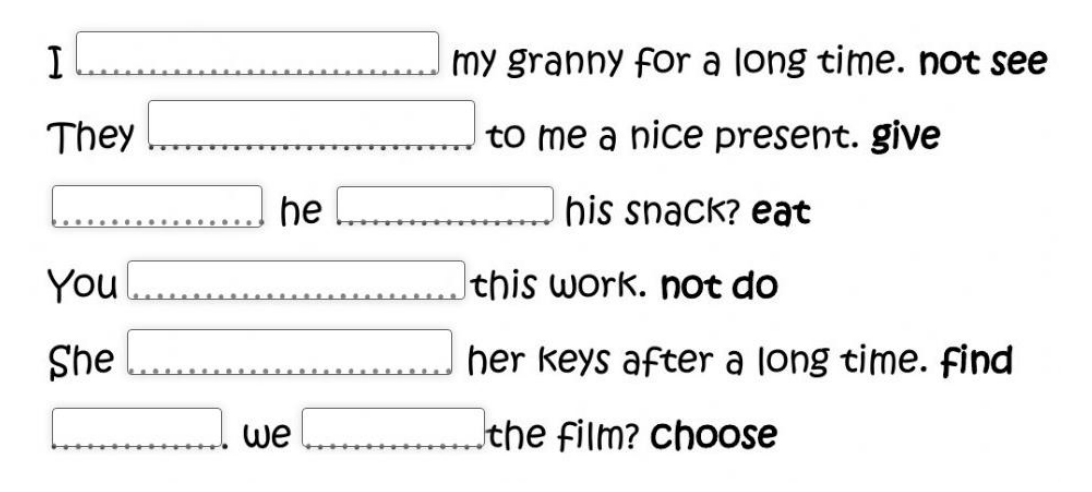

Activity 3. Choose the correct alternative in each sentence. (Elige la alternativa correcta en cada oración). Click on the correct word. (Pincha en la palabra correcta).

You have / has played Cricket. My parents have sleep / slept in a tent. He haven't / hasn't given his phone number to me. Have / Did you Chosen the T-shirt? We didn't / haven't been to England. I have wrote / written 3 tests today.

3<sup>rd</sup>. When you finish the activities, you have to follow these steps. (Cuando termines las actividades, tenéis que seguir estos pasos).

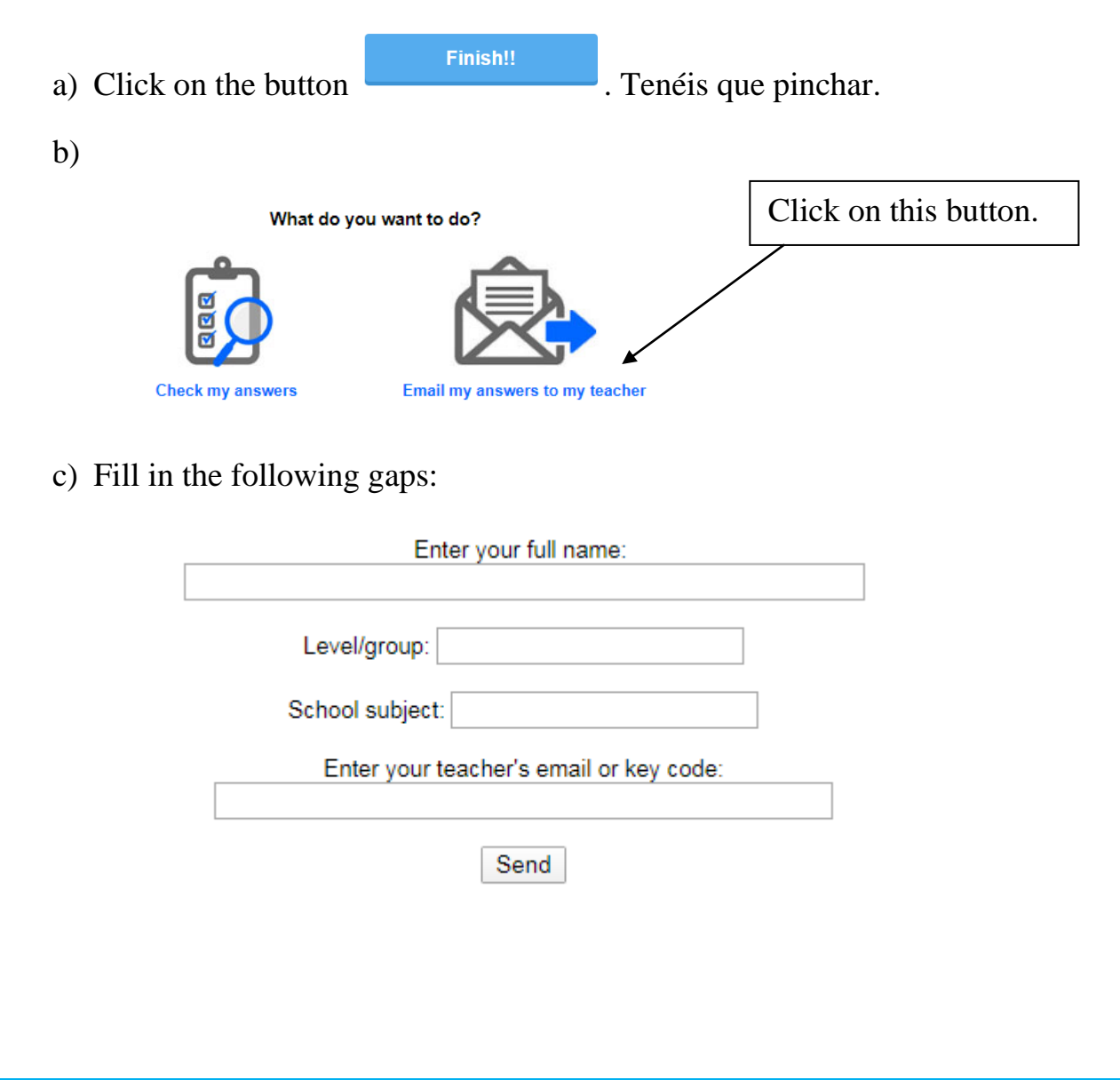

Enter your full name: Tenéis que escribir vuestro nombre completo.

Level/Group: 5°A / 5° B. Ponéis es de vuestra clase.

School subject: Tenéis que poner "English".

Enter your teacher's email or key code: Tenéis que poner mi dirección de correo para que me llegue vuestro resultado de la ficha.

## teacherjavi5primaria@gmail.com

Look at the example:

| What do you want to do?                 |                                |  |  |  |
|-----------------------------------------|--------------------------------|--|--|--|
|                                         |                                |  |  |  |
| Check my answers                        | Email my answers to my teacher |  |  |  |
| Enter your full name:                   |                                |  |  |  |
| Pepito Pérez                            |                                |  |  |  |
| Level/group: 5°A                        |                                |  |  |  |
| School subject: English                 |                                |  |  |  |
| Enter your teacher's email or key code: |                                |  |  |  |
| teacherjavi5primaria@gmail.com          |                                |  |  |  |
| Sen                                     | d                              |  |  |  |
|                                         |                                |  |  |  |
|                                         |                                |  |  |  |
|                                         |                                |  |  |  |
|                                         |                                |  |  |  |

d) Click on the button send and that's it!!! (Pincháis en el botón y ¡ya está!).